Use this task to enter catastrophic leave take transaction for employees in the same department and employee class.

Use this task <u>after</u> you enter the catastrophic leave donation(s). Refer to the *Enter Catastrophic Leave Donation* simulation to learn how to enter catastrophic leave donations.

Navigation: PeopleSoft Menu > UC Customizations > UC Extensions > Manage Accruals

**Note:** This page also may be available in the UCPath **Workcenter** depending on your security access.

| Favorites - Main Menu - > UC                    | Customizations • UC Extensions • :               | Manage Accruals |               |                           |
|-------------------------------------------------|--------------------------------------------------|-----------------|---------------|---------------------------|
|                                                 |                                                  |                 | Home Worklist | Add to Favorites Sign Out |
| CRACLE                                          | All V Search                                     | Advanced Search |               |                           |
|                                                 |                                                  |                 |               | New Window   Help         |
| Manage Accruals                                 |                                                  |                 |               |                           |
| Enter any information you have and click Search | ch. Leave fields blank for a list of all values. |                 |               |                           |
| Find an Existing Value Add a New Value          | ie                                               |                 |               |                           |
| Search Criteria                                 |                                                  |                 |               |                           |
| Terror ID begins with a d                       |                                                  |                 |               |                           |
| Set ID begins with V                            | 0                                                |                 |               |                           |
| Department begins with V                        | Q                                                |                 |               |                           |
| Employee Classification begins with 🗸           | Q                                                |                 |               |                           |
| Include History                                 |                                                  |                 |               |                           |
| Search Clear Basic Search                       | Save Search Criteria                             |                 |               |                           |
| Find an Existing Value   Add a New Value        |                                                  |                 |               |                           |
| This an Existing value   Aug a New Value        |                                                  |                 |               |                           |
|                                                 |                                                  |                 |               |                           |
|                                                 |                                                  |                 |               |                           |
|                                                 |                                                  |                 |               |                           |
|                                                 |                                                  |                 |               |                           |
|                                                 |                                                  |                 |               |                           |
|                                                 |                                                  |                 |               |                           |
|                                                 |                                                  |                 |               |                           |
|                                                 |                                                  |                 |               |                           |
|                                                 |                                                  |                 |               |                           |

| Step | Action                                                                                                    |
|------|----------------------------------------------------------------------------------------------------|
| 1.   | UCPath displays the <b>Find an Existing Value</b> tab, which you use to search for existing leave donations. |
|      | Click the <b>Add a New Value</b> tab to enter a new leave take.<br><u>Add a New Value</u>                    |

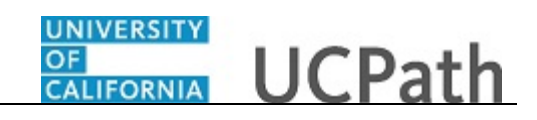

| Favorites - Main Menu -        | > UC Customizations -> UC Extensions | s 🔻 > Manage Accruals |               |                         |
|--------------------------------|--------------------------------------|-----------------------|---------------|-------------------------|
|                                |                                      |                       | Home Worklist | Add to Favorites Sign O |
|                                | All V Search                         | Advanced Search       |               |                         |
|                                |                                      |                       |               | New Window   Help       |
| lanage Accruals                |                                      |                       |               |                         |
|                                |                                      |                       |               |                         |
| Find an Existing Value Add a   | New Value                            |                       |               |                         |
|                                |                                      |                       |               |                         |
| Transaction ID NEW             |                                      |                       |               |                         |
| Set ID                         | ٩                                    |                       |               |                         |
| Department                     | 0                                    |                       |               |                         |
| mployee Classification         |                                      |                       |               |                         |
|                                |                                      |                       |               |                         |
| Add                            |                                      |                       |               |                         |
|                                |                                      |                       |               |                         |
|                                |                                      |                       |               |                         |
| nd an Existing Value Add a Nev | w Value                              |                       |               |                         |
|                                |                                      |                       |               |                         |
|                                |                                      |                       |               |                         |
|                                |                                      |                       |               |                         |
|                                |                                      |                       |               |                         |
|                                |                                      |                       |               |                         |
|                                |                                      |                       |               |                         |
|                                |                                      |                       |               |                         |
|                                |                                      |                       |               |                         |
|                                |                                      |                       |               |                         |
|                                |                                      |                       |               |                         |
|                                |                                      |                       |               |                         |
|                                |                                      |                       |               |                         |
|                                |                                      |                       |               |                         |
|                                |                                      |                       |               |                         |

| Step | Action                               |
|------|--------------------------------------|
| 2.   | Click the Look Up Set ID button.     |
|      |                                      |
| 3.   | Click the <b>SBCMP</b> link.         |
|      | SBCMP                                |
| 4.   | Click the Look Up Department button. |
|      |                                      |

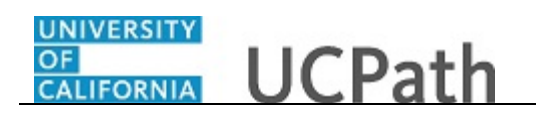

|                                        |                                              |      | _                                |
|----------------------------------------|----------------------------------------------|------|----------------------------------|
|                                        | Look Up Department                           | ×    | Worklist Add to Favorites Sign C |
| AII                                    |                                              | Help |                                  |
| lanage Accruals                        | Set ID SBCMP Department begins with          |      | New Window   Help                |
| Find an Existing Value Add a New Value | Look Un Clear Cancel Basic Lookun            |      |                                  |
|                                        | Contract Dasic Edokup                        |      |                                  |
|                                        | Search Results                               |      |                                  |
| Transaction ID NEW<br>Set ID SBCMP Q   | Only the first 300 results can be displayed. |      |                                  |
| Department                             | View 100 First (1-300 of 300 ) Last          |      |                                  |
| mployee Classification                 | Department Description                       |      |                                  |
|                                        | AAIT ACADEMIC AFFAIRS IT                     |      |                                  |
|                                        | AASC ARTS ADMIN SUPPORT CENTER               |      |                                  |
|                                        | AASP ASIAN-AMERICAN DEPARTMENT               |      |                                  |
| Add                                    | AAVC ASST TO VCE CHANCLLR OF STDNTS          |      |                                  |
|                                        | ACAO ACCTG OFFICE, ACCTNG OFFICER            |      |                                  |
|                                        | ACAP ACTG OFC - ACCOUNTS PAYABLE             |      |                                  |
|                                        | ACAS ACTG OFC - AUX & SERV                   |      |                                  |
| nd an Existing Value Add a New Value   | ACBP ACCTG OFFICE PAYROLL ACCTNT             |      |                                  |
|                                        | ACCG CONTRACTS & PROPERTY SERV               |      |                                  |
|                                        | ACCT ACCOUNTING SERVICES                     |      |                                  |
|                                        | ACDC ACTG OFC - DATA CONTROL                 |      |                                  |
|                                        | ACEF ACTG OFC - EXTRAMURAL FUNDS             |      |                                  |
|                                        | ACEG ACCTG OFFICE GENERAL LEDGER             |      |                                  |
|                                        | ACEK ACCTG OFFICE ACCOUNTS PAYABLE           |      |                                  |
|                                        | ACGA ACTG OFC - GENERAL ACCOUNTING           |      |                                  |
|                                        | ACJC ACCTG OFFICE CNTRACTS & GRANTS          |      |                                  |
|                                        | ACLN ACTG OFC - LOANS                        |      |                                  |
|                                        | ACNM ACTG OFC - NO MAIL                      |      |                                  |
|                                        | ACPL ACTG OFC - PLANT                        |      |                                  |
|                                        | ACPR ACTG OFC - PAYROLL                      |      |                                  |
|                                        | ACRJ ACCTG OFFICE RESIDENCE HALLS            |      |                                  |
|                                        | ACRK ACCTG OFFICE STUDENT SERVICES           |      |                                  |
|                                        | ACSC BUSINESS & FINANCIAL SERVICES           | ~    | /                                |
|                                        | LACSU ACTG OFC - SPECIAL DISTRBUTN           |      |                                  |

| Step | Action                                            |
|------|---------------------------------------------------|
| 5.   | Click the <b>AASP</b> link.                       |
|      | AASE                                              |
| 6.   | Click the Look Up Employee Classification button. |
|      |                                                   |

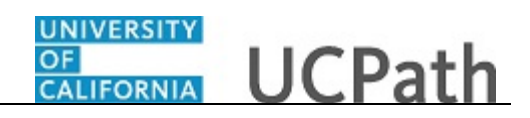

| avorites - Main Menu - UC C            | ustomizations - UC Extensions - Manage Accruals |
|----------------------------------------|-------------------------------------------------|
|                                        | Home Worklist Add to Favorites Sign C           |
| JIEACEC                                | All Version All Advanced Search                 |
|                                        | New Window   Help                               |
| anage Accruals                         |                                                 |
| anage Accidais                         |                                                 |
|                                        | Look Up Employee Classification                 |
| Find an Existing Value Add a New Value | Help                                            |
|                                        | Department AASP                                 |
| Transaction ID NEW                     | Employee Classification begins with             |
| Set ID SBCMP                           |                                                 |
| Department AASP                        | Look In Clear Cancel Basic Lookup               |
|                                        |                                                 |
| mployee classification                 | Search Results                                  |
|                                        | View 100 First 🕚 1-8 of 8 🕑 Last                |
| Add                                    | Employee Classification Description             |
| Add                                    | 10 Academic: Non Faculty                        |
|                                        | 11 Academic: Academic Student                   |
|                                        | 2 Staff: Career                                 |
| d an Existing Value Add a New Value    | 21 Academic: Emeriti                            |
|                                        | 23 Academic: Post Docs                          |
|                                        | 5 Student Casual/Restricted                     |
|                                        | 9 Academic: Faculty                             |
|                                        |                                                 |
|                                        |                                                 |
|                                        |                                                 |
|                                        |                                                 |
|                                        |                                                 |
|                                        |                                                 |
|                                        |                                                 |
|                                        |                                                 |
|                                        |                                                 |
|                                        |                                                 |
|                                        |                                                 |
|                                        |                                                 |
|                                        |                                                 |

| Step | Action                            |
|------|-----------------------------------|
| 7.   | Click the Academic: Faculty link. |
|      | Academic: Faculty                 |
| 8.   | Click the <b>Add</b> button.      |
|      | Add                               |

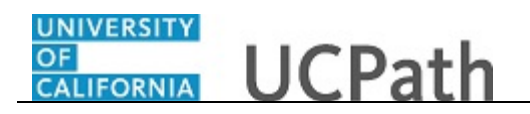

| Favo  | rites 🕶     | Main Mer | IU 🔻  | > UC Custor  | mizations 🔹 >  | UC Extensions | s 🔻 👌 Mana | age Accru   | als 🔾                           |                                       |                                          |
|-------|-------------|----------|-------|--------------|----------------|---------------|------------|-------------|---------------------------------|---------------------------------------|------------------------------------------|
|       | ACLE        |          |       | All 👻        | Search         |               | X          | Ho<br>Advan | me   Worklist<br>ced Search 🛛 🗔 | MultiChannel C<br>Last Search Results | onsole Add to Favorites Sign Out         |
|       |             |          |       |              |                |               |            |             |                                 |                                       | New Window   Help   Personalize Page   📰 |
| Man   | age Accrual |          |       |              |                |               |            |             |                                 |                                       |                                          |
|       | Transaction | ID NEW   |       | Dept Setid   | SBCMP De       | partment AA   | SP         | Employe     | e Class 9                       | Academic: Faculty                     |                                          |
|       |             |          |       |              | _              |               |            |             |                                 |                                       | Personalize   Find   🗖   🔢               |
|       | Adjustment  | Payout   | Chart | Field Detail | End Data       | Adjustment/   | Fam Cada   | Absence     | House/Credite                   | FMLA/CFRA /PDLL                       | Commente                                 |
| 1     | Cimprilo    | Q        |       | Degin Date   | End Date       | Payout/ Take  | Q          | Element     | Tioura/ creatta                 | USAGE?                                | Comments                                 |
| Bogri | netor:      | -        |       |              | <del>د</del> ع |               | ~          |             |                                 |                                       |                                          |
| Requ  | ested:      |          |       |              |                |               |            |             |                                 |                                       |                                          |
|       |             |          |       |              |                |               |            |             |                                 |                                       |                                          |
|       | Save        | Submit   |       |              |                |               |            |             |                                 |                                       |                                          |
|       |             |          |       |              |                |               |            |             |                                 |                                       |                                          |
|       |             |          |       |              |                |               |            |             |                                 |                                       |                                          |
|       |             |          |       |              |                |               |            |             |                                 |                                       |                                          |
|       |             |          |       |              |                |               |            |             |                                 |                                       |                                          |
|       |             |          |       |              |                |               |            |             |                                 |                                       |                                          |
|       |             |          |       |              |                |               |            |             |                                 |                                       |                                          |
|       |             |          |       |              |                |               |            |             |                                 |                                       |                                          |
|       |             |          |       |              |                |               |            |             |                                 |                                       |                                          |
|       |             |          |       |              |                |               |            |             |                                 |                                       |                                          |
|       |             |          |       |              |                |               |            |             |                                 |                                       |                                          |
|       |             |          |       |              |                |               |            |             |                                 |                                       |                                          |
|       |             |          |       |              |                |               |            |             |                                 |                                       |                                          |
| 1     |             |          |       |              |                |               |            |             |                                 |                                       | >                                        |

| Step | Action                            |
|------|-----------------------------------|
| 9.   | Click the Look Up Empl ID button. |
|      | Q                                 |

| Favorites  Main Menu  UC Customiz    | ations 🗸 🖒 UC Extensions 🗸 🖒 Manage Accruals 🛛 🔯       |                                          |
|--------------------------------------|--------------------------------------------------------|------------------------------------------|
|                                      | Home   Worklist   MultiChannel                         | Console Add to Favorites Sign Out        |
| Manage Accrual                       |                                                        | New Window   Help   Personalize Page   📰 |
| Transaction ID NEW Dept Setid Si     | 3CMP Department AASP Employee Class 9 Academic: Facult | у                                        |
|                                      |                                                        | Personalize   Find   🖾   📑               |
| Adjustment/Payout Chart Field Detail | Look Up Empl ID                                        |                                          |
| Empl ID Name Rcd # Begin Date        | Help SE                                                | ? Comments                               |
|                                      | Empl ID begins with V                                  | ٤ [                                      |
| Requester:                           |                                                        |                                          |
| Requested:                           | Look Up Clear Cancel Basic Lookup                      |                                          |
|                                      | Search Results                                         |                                          |
| Save Submit                          | View 100 First 🚯 1 of 1 🕑 Last                         |                                          |
| Jave Jubrin                          | Empl ID Name                                           |                                          |
|                                      | 10037352 Penila Rwon                                   |                                          |
|                                      |                                                        |                                          |
|                                      |                                                        |                                          |
|                                      |                                                        |                                          |
|                                      |                                                        |                                          |
|                                      |                                                        |                                          |
|                                      |                                                        |                                          |
|                                      |                                                        |                                          |
|                                      |                                                        |                                          |
|                                      |                                                        |                                          |
|                                      |                                                        |                                          |
|                                      |                                                        |                                          |
| (                                    |                                                        |                                          |
| <b>`</b>                             |                                                        | /                                        |

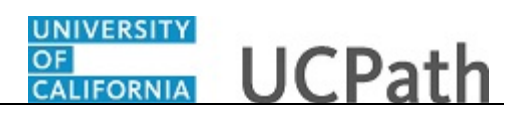

| Step | Action                                                                                                    |
|------|----------------------------------------------------------------------------------------------------|
| 10.  | Remember that each transaction contains leave donation types for a specific department and employee class. Therefore, the employee list is restricted to those employees matching the values you entered on the <b>Add a New Value</b> page. |
|      | Click the <b>10037352</b> link.<br><u>10037352</u>                                                                                                    |

| Favorites -  | Main Men    | u <b>▼</b> → | UC Custo   | mizations 🗸 🚿 | UC Extensions | ▼ > Mana   | ige Accrua     | als 🔍                         |                   |                            |            |
|--------------|-------------|--------------|------------|---------------|---------------|------------|----------------|-------------------------------|-------------------|----------------------------|------------|
| ORACL        | €.          |              | All 👻      | Search        |               | ×          | Hor<br>Advance | ne   Worklist<br>ced Search 🔤 | MultiChannel C    | onsole Add to Favorites    | Sign Out   |
|              |             |              |            |               |               |            |                |                               |                   | New Window   Help   Person | alize Page |
| Manage Accru | al          |              |            |               |               |            |                |                               |                   |                            | 21-        |
| Transact     | tion ID NEW |              | Dept Setid | SBCMP De      | partment AAS  | SP         | Employe        | e Class 9                     | Academic: Faculty |                            |            |
|              |             |              |            | _             |               |            |                |                               |                   | Personalize   Fi           | nd   🖾   🔣 |
| Adjustme     | nt/Payout   | Chart Fie    | ld Detail  | Earl Data     | Adjustment/   | Free Carls | Absence        | Hanna / Canadita              | FMLA/CFRA /PDLL   | 0                          |            |
| Empi         | - Perlita   | RCU#         | begin Date | End Date      | Payout/ Take  | Earn Code  | Element        | Hours/ Credits                | USAGE?            |                            | minents    |
| 1 1003735    | 2 Q Kwon    | 00           | B          | 31            |               | Q          |                |                               | NQ                |                            |            |
| Requester:   |             |              |            |               |               |            |                |                               |                   |                            |            |
| Requested:   |             |              |            |               |               |            |                |                               |                   |                            |            |
|              |             |              |            |               |               |            |                |                               |                   |                            |            |
| Save         | Submit      |              |            |               |               |            |                |                               |                   |                            |            |
|              |             |              |            |               |               |            |                |                               |                   |                            |            |
|              |             |              |            |               |               |            |                |                               |                   |                            |            |
|              |             |              |            |               |               |            |                |                               |                   |                            |            |
|              |             |              |            |               |               |            |                |                               |                   |                            |            |
|              |             |              |            |               |               |            |                |                               |                   |                            |            |
|              |             |              |            |               |               |            |                |                               |                   |                            |            |
|              |             |              |            |               |               |            |                |                               |                   |                            |            |
|              |             |              |            |               |               |            |                |                               |                   |                            |            |
|              |             |              |            |               |               |            |                |                               |                   |                            |            |
|              |             |              |            |               |               |            |                |                               |                   |                            |            |
|              |             |              |            |               |               |            |                |                               |                   |                            |            |
|              |             |              |            |               |               |            |                |                               |                   |                            |            |
|              |             |              |            |               |               |            |                |                               |                   |                            |            |
| <            |             |              |            |               |               |            |                |                               |                   |                            | >          |

| Step | Action                                                                                                    |
|------|----------------------------------------------------------------------------------------------------|
| 11.  | The <b>Rcd</b> # field defaults to 0 and designates the employee's job record number. This field is important for employees who have multiple UC jobs/appointments.         |
|      | Enter the appropriate employee <b>Rcd</b> # when entering catastrophic leave takes. For this example, the employee only has one job, so the field default value is correct. |
| 12.  | Click in the <b>Begin Date</b> field.                                                                                                    |
| 13.  | Use historic or current pay period dates for catastrophic leave transactions. Do <u>not</u> use future dates.                                                               |
|      | Click the <b>Calendar</b> button for the <b>Begin Date</b> field.                                                                                                    |

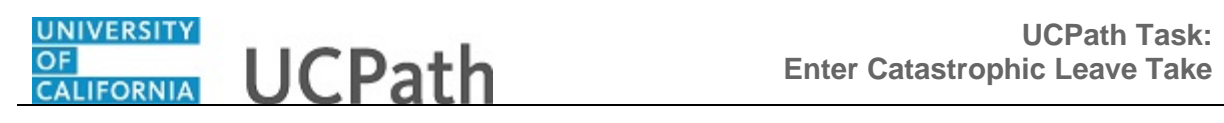

| avorites 👻 Main Menu 👻   | > UC Customizations -> | UC Extensions - Mana                  | age Accruals                      |                           |                                |
|--------------------------|------------------------|---------------------------------------|-----------------------------------|---------------------------|--------------------------------|
| DRACLE                   | All - Search           | >                                     | Home Worklist                     | Last Search Results       | Add to Favorites Sign C        |
|                          |                        |                                       |                                   |                           |                                |
| lanage Accrual           |                        |                                       |                                   | New W                     | ndow   Heip   Personalize Page |
| Transaction ID, MCM      | Dept Setid ODOMD       |                                       | Employee Class                    | Weedersley Frends         |                                |
| Transaction ID NEW       | Debr send SBCWb De     | partment AASP                         | Employee class 9                  | Academic: Faculty         | Personalize   Find   2         |
| Adjustment/Payout Chart  | Field Detail           |                                       |                                   |                           |                                |
| Empl ID Name Rcd #       | Begin Date End Date    | Adjustment/<br>Payout/ Take Earn Code | Absence<br>Element Hours/ Credits | FMLA/CFRA /PDLL<br>USAGE? | Comments                       |
| 1 10037352 Q Perlita 0 Q | j j                    | Q                                     |                                   | NQ                        |                                |
|                          | Calendar               | ×                                     |                                   |                           |                                |
| quester:                 | July 🗸                 | 2019 🗸                                |                                   |                           |                                |
| questeu.                 | S M T                  | WTFS                                  |                                   |                           |                                |
|                          | 1 2                    | 3 4 5 6                               |                                   |                           |                                |
| Save Submit              | 14 15 16               | 17 18 19 20                           |                                   |                           |                                |
|                          | 21 22 23               | 24 25 26 27                           |                                   |                           |                                |
|                          | 28 29 30               | 31                                    |                                   |                           |                                |
|                          |                        |                                       |                                   |                           |                                |
|                          | ( Cu                   | rrent Date 🕑                          |                                   |                           |                                |
|                          |                        |                                       |                                   |                           |                                |
|                          |                        |                                       |                                   |                           |                                |
|                          |                        |                                       |                                   |                           |                                |
|                          |                        |                                       |                                   |                           |                                |
|                          |                        |                                       |                                   |                           |                                |
|                          |                        |                                       |                                   |                           |                                |
|                          |                        |                                       |                                   |                           |                                |
|                          |                        |                                       |                                   |                           |                                |
|                          |                        |                                       |                                   |                           |                                |

| Step | Action                                                                                                    |
|------|----------------------------------------------------------------------------------------------------|
| 14.  | Select the appropriate year, month and date.                                                                                                    |
|      | For this example, click <b>1</b> .                                                                                                    |
|      | 1                                                                                                    |
| 15.  | You must enter rows for each day for catastrophic leave takes. You also can enter up to 24 hours on one row if the <b>Begin Date</b> and <b>End Date</b> are the <u>same date</u> . |
|      | Click the <b>Calendar</b> button for the <b>End Date</b> field.                                                                                                    |
|      | 31                                                                                                    |

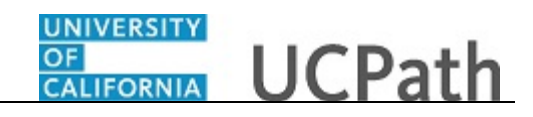

| Fav | orites 🕶    | Ma     | in Men          | u <del>-</del> | > UC Custor  | nizations 👻 | > l      | JC E)        | tens            | ions        | Ŧ      | > N      | /lana    | ge Acc   | ruals | ٩                 |                           |                             |               |
|-----|-------------|--------|-----------------|----------------|--------------|-------------|----------|--------------|-----------------|-------------|--------|----------|----------|----------|-------|-------------------|---------------------------|-----------------------------|---------------|
| O   | RACLE       | Ξ.     |                 |                | All 👻        | Search      |          |              |                 |             |        |          | >>       | Adva     | lome  | Worklis<br>Search | Last Search Results       | nsole Add to Favorites      | Sign Out      |
|     |             |        |                 |                |              |             |          |              |                 |             |        |          |          |          |       |                   | N                         | lew Window   Help   Persona | lize Page   📰 |
| Ma  | nage Accrua | al     |                 |                |              |             |          |              |                 |             |        |          |          |          |       |                   |                           |                             |               |
|     | Transacti   | on ID  | NEW             |                | Dept Setid   | SBCMP       | Dep      | artm         | ent             | AAS         | SP     |          |          | Emplo    | yee ( | Class 9           | Academic: Faculty         |                             | _             |
|     | Adjustmer   | nt/Pay | out             | Chart          | Field Detail |             |          |              |                 |             |        |          |          |          |       |                   |                           | Personalize Fin             | d   🖓   🔣     |
|     | Empl II     | D      | Name            | Rcd #          | Begin Date   | End Date    |          | Adju<br>Payo | istme<br>out/ T | ent/<br>ake | Ea     | rn Co    | ode      | Absen    | ce H  | lours/ Credits    | FMLA/CFRA /PDLL<br>USAGE? | Cor                         | nments        |
|     | 1 10037352  | Q      | Perlita<br>Kwon | 00             | 07/01/2019 🛐 |             | <b>B</b> |              |                 |             |        |          | Q        |          |       | _                 | NQ                        |                             |               |
| Req | uester:     |        |                 |                |              |             |          | Cale         | enda            | ar          | _      |          |          |          | ×     |                   |                           |                             |               |
| Req | uested:     |        |                 |                |              |             |          | July         | M               | T           | v<br>w | 201<br>T | 9<br>F   | ✓        |       |                   |                           |                             |               |
|     |             |        |                 |                |              |             |          |              | 1               | 2           | 3      | 4        | 5        | 6        |       |                   |                           |                             |               |
|     | Save        | Su     | ubmit           |                |              |             |          | 7<br>14      | 8<br>15         | 9<br>16     | 10     | 11<br>18 | 12<br>19 | 13<br>20 |       |                   |                           |                             |               |
|     |             |        |                 |                |              |             |          | 21           | 22              | 23          | 24     | 25       | 26       | 27       |       |                   |                           |                             |               |
|     |             |        |                 |                |              |             |          | 20           | 25              | 50          | 51     |          |          |          |       |                   |                           |                             |               |
|     |             |        |                 |                |              |             |          |              |                 | ) c         | urre   | nt D     | ate      | Þ        |       |                   |                           |                             |               |
|     |             |        |                 |                |              |             | _        |              |                 |             |        |          |          |          |       |                   |                           |                             |               |
|     |             |        |                 |                |              |             |          |              |                 |             |        |          |          |          |       |                   |                           |                             |               |
|     |             |        |                 |                |              |             |          |              |                 |             |        |          |          |          |       |                   |                           |                             |               |
|     |             |        |                 |                |              |             |          |              |                 |             |        |          |          |          |       |                   |                           |                             |               |
|     |             |        |                 |                |              |             |          |              |                 |             |        |          |          |          |       |                   |                           |                             |               |
|     |             |        |                 |                |              |             |          |              |                 |             |        |          |          |          |       |                   |                           |                             |               |
|     |             |        |                 |                |              |             |          |              |                 |             |        |          |          |          |       |                   |                           |                             |               |
| <   | _           |        |                 |                |              |             |          |              |                 |             |        |          |          |          |       |                   |                           |                             | >             |

| Step | Action                                                                      |
|------|-----------------------------------------------------------------------------|
| 16.  | Select the appropriate year, month and date.                                |
|      | For this example, click <b>1</b> .                                          |
|      | 1                                                                           |
| 17.  | Click the button to the right of the <b>Adjustment/ Payout/ Take</b> field. |
| 18.  | For catastrophic leave takes, always select Take.                           |
|      | Click the <b>Take</b> list item.                                            |
|      | Take                                                                        |

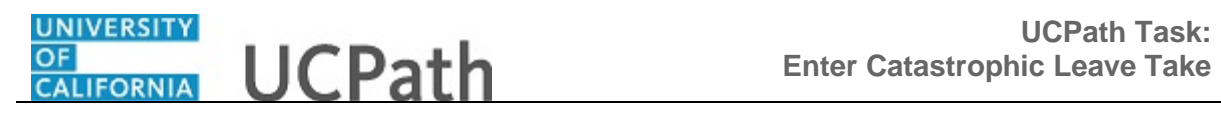

| Favorites 🗸 | Ma        | ain Menu        | -       | > UC Custor  | mizations 👻 👌 | UC Extensions | 🔹 > Mana  | ige Accrua | als 🔍          |                    |                   |                      |
|-------------|-----------|-----------------|---------|--------------|---------------|---------------|-----------|------------|----------------|--------------------|-------------------|----------------------|
|             |           |                 |         | All -        | Roarah        |               |           | Hor        | ne Worklist    | MultiChannel C     | onsole Add to F   | avorites   Sign Out  |
|             | Le        |                 |         |              | Sedicii       |               |           | Advand     | ed Search 🛛 🖸  | Last Search Result | 5                 |                      |
|             |           |                 |         |              |               |               |           |            |                |                    | New Window   Help | Personalize Page     |
| Manage Ac   | crual     |                 |         |              |               |               |           |            |                |                    |                   |                      |
| Trans       | action ID | NEW             |         | Dept Setid   | SBCMP Dep     | partment AAS  | 6P        | Employe    | e Class 9      | Academic: Faculty  |                   |                      |
|             |           |                 |         |              |               |               |           |            |                |                    | Person            | alize   Find   🖓   🔣 |
| Adjust      | ment/Pag  | yout            | Chart I | Field Detail | <b></b> )     | Adjustmont/   |           | Absonss    |                | EMLA/CEDA (DDLL    |                   |                      |
| En          | npl ID    | Name            | Rcd #   | Begin Date   | End Date      | Payout/ Take  | Earn Code | Element    | Hours/ Credits | USAGE?             |                   | Comments             |
| 1 10037     | 352 🔍     | Perlita<br>Kwon | 0 Q     | 07/01/2019 🛐 | 07/01/2019 🛐  | Take 🗸        | Q         |            |                | NQ                 |                   |                      |
| Save        | 5         | ubmit           |         |              |               |               |           |            |                |                    |                   |                      |

| Step | Action                              |
|------|-------------------------------------|
| 19.  | Click the Look Up Earn Code button. |
|      | Q                                   |

| Favorites  Main Menu  UC Customiza        | ions 🗸 > UC Extensions 🗸 > Manage Accruals 🕞 |                                          |
|-------------------------------------------|----------------------------------------------|------------------------------------------|
|                                           | Look Up Earn Code                            | nel Console Add to Favorites Sign Out    |
|                                           | Holp                                         | sults                                    |
|                                           | help                                         |                                          |
|                                           | Earnings Code begins with 🗸                  | New Window   Heln   Personalize Page     |
| Managa Accrual                            |                                              | New Window [ New ] Teloundize Fuge [ 123 |
| wanage Accidar                            | Look Up Clear Cancel Basic Lookup            |                                          |
| Terroreties ID, NCW Deserves              |                                              |                                          |
| Transaction ID NEW Department             | Search Results                               |                                          |
|                                           | View 100 First 🕚 1-23 of 23 🚯 Last           | Personalize   Find   🖓   🔜               |
| Adjustment/Payout Chart Field Detail      | Earnings Code Description                    |                                          |
| Empl ID Name Rcd # Begin Date             | ADM Administrative Leave -Salaried           | DLL Comments                             |
|                                           | CTO Compensatory Time-Used Sal               | SE?                                      |
| 1 10037352 Q Perlita 0 Q 07/01/2019 1 07. | HCU Holiday-Comp-Time Used - Sal             | Q                                        |
|                                           | HLF Hol-Float-Comp-Time Used Sal             |                                          |
| Requester:                                | LNF Leave-No Pay-FMLA Salaried               |                                          |
| Poguostod:                                | LNP Leave-No Pay Salaried                    |                                          |
| Nequesieu.                                | MCL Med Center ESL                           |                                          |
|                                           | MCS Med Resident-Sick                        |                                          |
|                                           | MCV Med Resident-Vacation                    |                                          |
| Save Submit                               | MEL Med Resident-Educational Leave           |                                          |
|                                           | MIL Military Pay-Salaried                    |                                          |
|                                           | MML Med Resident Maternity Leave             |                                          |
|                                           | MINL Med Reside-New Paternity Leave          |                                          |
|                                           | MPL Med Resident-New Patent Leave            |                                          |
|                                           | PRO Professional Representation              |                                          |
|                                           | PTD PostDoc Per Time Off                     |                                          |
|                                           | PTO Paid Time-Off Salaried                   |                                          |
|                                           | SKI Sick Leave Paid - Salaried               |                                          |
|                                           | SKP Post Doc Sick Leave                      |                                          |
|                                           | UBL Union Business Leave Salaried            |                                          |
|                                           | VAC Vacation Leave-Used Salaried             |                                          |
|                                           | VLC Catastrophic Leave Taken Sal             |                                          |
|                                           |                                              |                                          |
|                                           |                                              |                                          |
|                                           |                                              |                                          |
|                                           |                                              |                                          |
|                                           |                                              |                                          |
|                                           |                                              |                                          |
|                                           |                                              |                                          |
| <                                         |                                              | >                                        |
|                                           |                                              | -                                        |

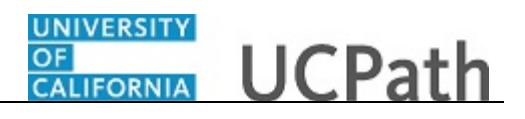

| Step | Action                                                                                                    |
|------|----------------------------------------------------------------------------------------------------|
| 20.  | The <b>Look Up Ern Code</b> list displays valid earnings codes for the employee based on their payroll pay group <u>and</u> earnings program.                                             |
|      | For this example, click the Catastrophic Leave Taken Sal list item.                                                                                                    |
|      | Catastrophic Leave Taken Sal                                                                                                    |
| 21.  | Click in the Hours/ Credits field.                                                                                                    |
| 22.  | When entering takes, <u>positive</u> hours <u>decrease</u> the employee's catastrophic leave balance and <u>negative</u> hours <u>increase</u> the employee's catastrophic leave balance. |
|      | Enter the desired information into the <b>Hours</b> / <b>Credits</b> field. For this example, enter <b>24.0</b> .                                                                         |
| 23.  | Comments are required.                                                                                                    |
|      | Click in the <b>Comments</b> field.                                                                                                    |
| 24.  | Enter the desired information into the <b>Comments</b> field. You can enter up to 80 characters. For this example, enter <b>Using time donated by Mark Smith</b> .                        |

| F    | avorites 👻 | Main Menu 🗸                 | · · · UC  | Customiz           | ations 🗸 🕥 UC  | Extensions 🗸 🚿            | Manage Accruals                                     |          |
|------|------------|-----------------------------|-----------|--------------------|----------------|---------------------------|-----------------------------------------------------|----------|
|      |            |                             |           |                    |                |                           | Home Worklist MultiChannel Console Add to Favorites | Sign Out |
| C    | RACL       | E.                          | AI        | ▼ Se               | earch          |                           | Advanced Search                                     |          |
|      |            |                             |           |                    |                |                           | New Window   Help   Demonstra Dage   =              |          |
|      |            |                             |           |                    |                |                           | New Window   Help   Personalize Page   🔛            |          |
| _    |            |                             |           |                    |                |                           |                                                     |          |
| etid | SBCMP      | Department A/               | ASP       | Employ             | ee Class 9     | Academic: Facul           | ty                                                  |          |
|      |            |                             |           |                    |                |                           | Personalize   Find   🖾   🔜 🛛 First 🕚 1 of 1 🛞 Last  |          |
|      |            |                             |           |                    |                |                           |                                                     |          |
| в    | End Date   | Adjustment/<br>Pavout/ Take | Earn Code | Absence<br>Element | Hours/ Credits | FMLA/CFRA /PDLL<br>USAGE? | Comments                                            |          |
|      |            |                             |           | UCAT               |                |                           |                                                     |          |
| 31   | 07/01/2019 | 🛚 Take 🗸                    | VLC Q     | CAT                | 24.0           | NQ                        | Using time donated by Mark Smith                    |          |
|      |            |                             |           | 1110               |                |                           |                                                     |          |
|      |            |                             |           |                    |                |                           |                                                     |          |
|      |            |                             |           |                    |                |                           |                                                     |          |
|      |            |                             |           |                    |                |                           |                                                     |          |
|      |            |                             |           |                    |                |                           |                                                     |          |
|      |            |                             |           |                    |                |                           |                                                     |          |
|      |            |                             |           |                    |                |                           |                                                     |          |
|      |            |                             |           |                    |                |                           |                                                     |          |
|      |            |                             |           |                    |                |                           |                                                     |          |
|      |            |                             |           |                    |                |                           |                                                     |          |
|      |            |                             |           |                    |                |                           |                                                     |          |
|      |            |                             |           |                    |                |                           |                                                     |          |
|      |            |                             |           |                    |                |                           |                                                     |          |
|      |            |                             |           |                    |                |                           |                                                     |          |
|      |            |                             |           |                    |                |                           |                                                     |          |
|      |            |                             |           |                    |                |                           |                                                     |          |
|      |            |                             |           |                    |                |                           |                                                     |          |
|      |            |                             |           |                    |                |                           |                                                     |          |
|      |            |                             |           |                    |                |                           |                                                     |          |
|      |            |                             |           |                    |                |                           |                                                     |          |
|      |            |                             |           |                    |                |                           |                                                     |          |
|      |            |                             |           |                    |                |                           |                                                     |          |
|      |            |                             |           |                    |                |                           |                                                     |          |
|      | (          |                             |           |                    |                |                           |                                                     | >        |

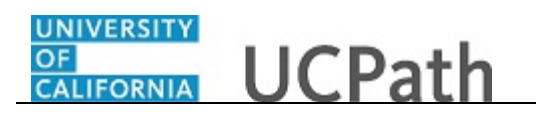

| Step | Action                                                                                                    |
|------|----------------------------------------------------------------------------------------------------|
| 25.  | To insert a new row on which you can enter another leave take for an employee in the same department and employee class, click the <b>Add a new row</b> button. |
|      | +                                                                                                    |

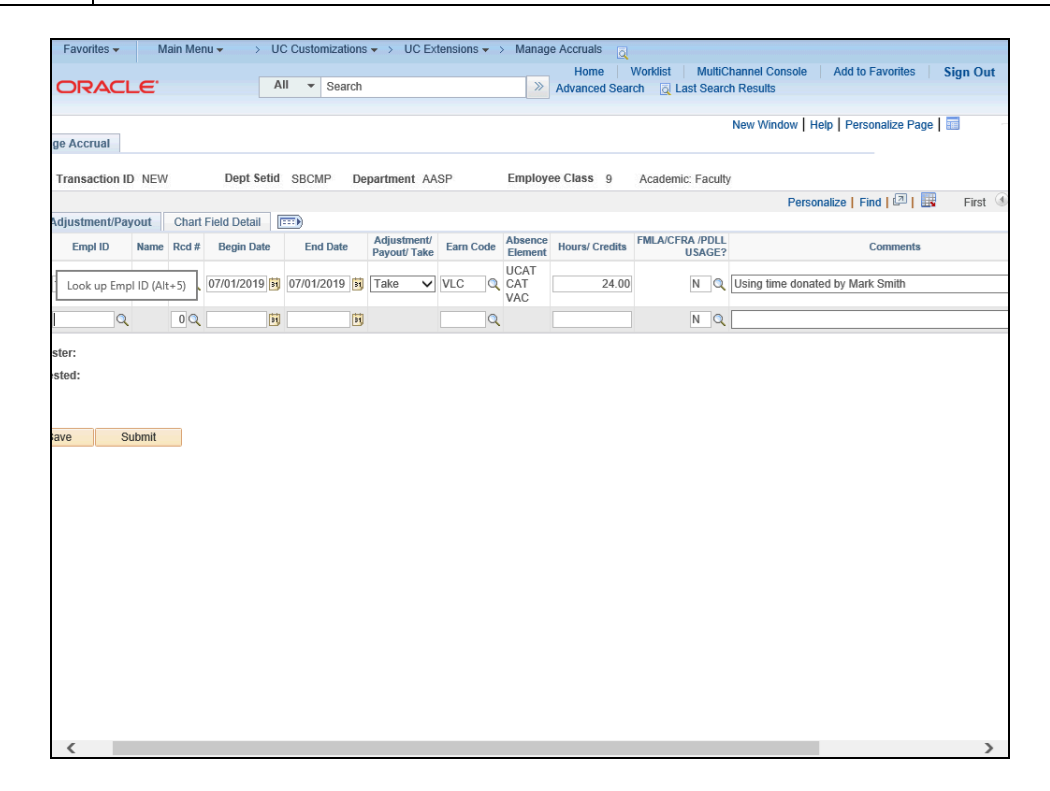

| Step | Action                            |
|------|-----------------------------------|
| 26.  | Click the Look Up Empl ID button. |
|      | Q                                 |

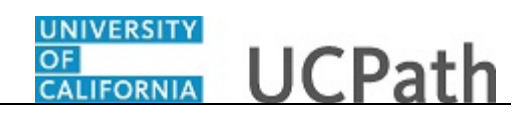

|                 | Main Mer        | nu → U       | C Customiza | ions -> UC Extensions -> Manage Accruals                                                                                                    | nnel Console   Add to Favorites   Sign Out |
|-----------------|-----------------|--------------|-------------|----------------------------------------------------------------------------------------------------|--------------------------------------------|
| ge Accrual      | . <b></b>       |              |             | Noranced Search C Last Search                                                                                                    | iew Window   Help   Personalize Page   📰   |
| Transaction ID  | NEW             | Dept Setid   | SBCMP       | Department AASP Employee Class 9 Academic: Faculty                                                                                                    | Percentalize   Find   1 I III First (      |
| Adjustment/Payo | out Chart       | Field Detail |             | Look Up Empl ID                                                                                                    |                                            |
| Empl ID         | Name Rcd #      | Begin Date   | End Dat     | Help                                                                                                    | Comments                                   |
| 10037352 Q      | Perlita<br>(won | 07/01/2019 🛐 | 07/01/2019  | Empl ID [begins with  ] Name [begins with  ]                                                                                                    | ng time donated by Mark Smith              |
| Q               | 00              | Ħ            |             | Look Up Clear Cancel Basic Lookup                                                                                                    |                                            |
| ster:           |                 |              |             | Search Results                                                                                                    |                                            |
| sted:           |                 |              |             | View 100         First         4         1 of 1         Image: Comparison of the second second se |                                            |
| ave Sul         | omit            |              |             |                                                                                                    |                                            |
|                 |                 |              |             |                                                                                                    |                                            |
|                 |                 |              |             |                                                                                                    |                                            |
|                 |                 |              |             |                                                                                                    |                                            |
|                 |                 |              |             |                                                                                                    |                                            |
|                 |                 |              |             |                                                                                                    |                                            |
| (               |                 |              |             |                                                                                                    |                                            |

| Step | Action                     |                                                               |  |  |  |  |  |  |  |  |  |
|------|----------------------------|---------------------------------------------------------------|--|--|--|--|--|--|--|--|--|
| 27.  | Select the app             | Select the appropriate employee.                              |  |  |  |  |  |  |  |  |  |
|      | For this examp<br>10037352 | ple, click the <b>Perlita Kwon</b> list item.<br>Perlita Kwon |  |  |  |  |  |  |  |  |  |

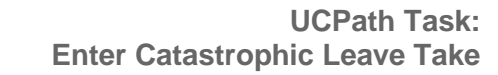

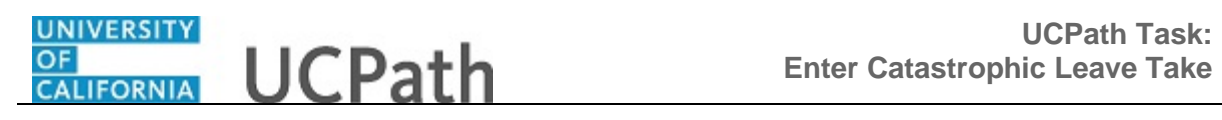

| Favorite | s 🔻    | M               | ain Mer | nu 🕶 🔸 U(    | C Customizations | → UC Ex                     | tensions 👻 | > Manag            | e Accruais            |                                        |                                                        |
|----------|--------|-----------------|---------|--------------|------------------|-----------------------------|------------|--------------------|-----------------------|----------------------------------------|--------------------------------------------------------|
|          |        | -e.             |         | A            | II 👻 Search      |                             |            | >>                 | Home<br>Advanced Sear | Worklist   MultiC<br>ch 🛛 🗟 Last Searc | Channel Console Add to Favorites Sign Ou<br>Ch Results |
|          |        |                 |         |              |                  |                             |            |                    |                       |                                        |                                                        |
| Ассти    | al     |                 |         |              |                  |                             |            |                    |                       |                                        | New Window   Help   Personalize Page   📰               |
|          |        |                 |         |              |                  |                             |            |                    |                       |                                        |                                                        |
| ransact  | ion IE | 0 NEW           |         | Dept Setid   | SBCMP De         | partment AA                 | SP         | Employ             | ee Class 9            | Academic: Facult                       | y 🔲 💭                                                  |
| iuetmor  | at/Day | rout            | Chart   | Field Datail |                  |                             |            |                    |                       |                                        | Personalize   Find   🖾   🖽 First                       |
| Empl II  | D      | Name            | Rcd #   | Begin Date   | End Date         | Adjustment/<br>Payout/ Take | Earn Code  | Absence<br>Element | Hours/ Credits        | FMLA/CFRA /PDLL<br>USAGE?              | Comments                                               |
| 0037352  | Q      | Perlita<br>Kwon | 0Q      | 07/01/2019 🛐 | 07/01/2019 🛐     | Take 🗸                      | VLC Q      | UCAT<br>CAT        | 24.00                 | NQ                                     | Using time donated by Mark Smith                       |
| 0037352  | Q      | Perlita<br>Kwon | 0Q      | 3            | 51               |                             | Q          | VAC                |                       | NQ                                     |                                                        |
|          |        |                 |         |              |                  |                             |            |                    |                       |                                        |                                                        |
| эг:      |        |                 |         |              |                  |                             |            |                    |                       |                                        |                                                        |
| ed:      |        |                 |         |              |                  |                             |            |                    |                       |                                        |                                                        |
|          |        |                 |         |              |                  |                             |            |                    |                       |                                        |                                                        |
|          |        |                 |         |              |                  |                             |            |                    |                       |                                        |                                                        |
| re       | SI     | ubmit           |         |              |                  |                             |            |                    |                       |                                        |                                                        |
|          |        |                 |         |              |                  |                             |            |                    |                       |                                        |                                                        |
|          |        |                 |         |              |                  |                             |            |                    |                       |                                        |                                                        |
|          |        |                 |         |              |                  |                             |            |                    |                       |                                        |                                                        |
|          |        |                 |         |              |                  |                             |            |                    |                       |                                        |                                                        |
|          |        |                 |         |              |                  |                             |            |                    |                       |                                        |                                                        |
|          |        |                 |         |              |                  |                             |            |                    |                       |                                        |                                                        |
|          |        |                 |         |              |                  |                             |            |                    |                       |                                        |                                                        |
|          |        |                 |         |              |                  |                             |            |                    |                       |                                        |                                                        |
|          |        |                 |         |              |                  |                             |            |                    |                       |                                        |                                                        |
|          |        |                 |         |              |                  |                             |            |                    |                       |                                        |                                                        |
|          |        |                 |         |              |                  |                             |            |                    |                       |                                        |                                                        |
|          |        |                 |         |              |                  |                             |            |                    |                       |                                        |                                                        |
|          |        |                 |         |              |                  |                             |            |                    |                       |                                        |                                                        |
|          |        |                 |         |              |                  |                             |            |                    |                       |                                        |                                                        |
| <        |        |                 |         |              |                  |                             |            |                    |                       |                                        |                                                        |

| Step | Action                                              |
|------|-----------------------------------------------------|
| 28.  | Click the Calendar button for the Begin Date field. |
|      | 31                                                  |

| Home Workist Multichannel Console Add to Favorites Sign Out         All       Search       Advanced Search @ Last Search Results         Advanced Search @ Last Search Results       New Window   Help   Personalize Page   ]         ge Accrual       New Window   Help   Personalize Page   ]         Transaction ID NEW       Dept Setid SBCMP       Department AASP       Employee Class 9       Academic: Faculty         Registrine/UPayout       Chart Field Detail       The Rod # Begin Date       End Date       Adjustment/<br>Payout Take       Eam Code       Absence<br>Absence       Hours' Credits       FMLACFRA /PDLL<br>USAGE?       Comments         10037352       Pertitia       0 @ 07/01/2019 [B] Take V UC Q       VCAT       24.00       N @       Using time donated by Mark Smith                                                                                                    | Favorites -    | Favorites • Main Menu • > UC Customizations • > UC Extensions • > Manage Accruals    |       |              |    |           |          |      |       |                   |          |          |                    |                |        |                                  |
|----------------------------------------------------------------------------------------------------|----------------|--------------------------------------------------------------------------------------|-------|--------------|----|-----------|----------|------|-------|-------------------|----------|----------|--------------------|----------------|--------|----------------------------------|
| ge Accrual       New Window       Help       Personalize Page       Image: Construction in the image: Construction in the image: Construction i |                | Home Worklist MultiChannel Console Add to Favorites Sign Out                         |       |              |    |           |          |      |       |                   |          |          |                    |                |        |                                  |
| ge Accrual       Transaction ID NEW       Dept Settid       SBCMP       Department AASP       Employee Class       9       Academic: Faculty         renew LPPayout       Chart Field Detail       Image: Chart Field Detail       Image: Chart Field Detail                                                                                                    | CIUACI         |                                                                                      |       |              |    |           |          |      |       |                   |          |          |                    |                |        |                                  |
| Transaction ID NEW Dept Settid SBCMP Department AASP Employee Class 9 Academic: Faculty  Personalize Find [ ] ] Personalize Find [ ] ] Find (  Adjustment/Payout Chart Field Detail TTP  Empl ID Name Red # Begin Date End Date Payout Take Earn Code Elseence UCAT 10037352 Perifia 0 0 07/01/2019 B 07/01/2019 B Take VIC 0 CAT 24.00 N UCAT 24.00 N USAGE Calendar Ster: sted: Submit Calendar UV T F S 1 2 3 4 5 6 7 8 9 10 11 12 13 14 15 16 17 7 18 9 201 21 22 23 24 25 26 27 28 29 30 31  @ Current Date @                                                                                                    |                | New Window   Help   Personalize Page   📊                                             |       |              |    |           |          |      |       |                   |          |          |                    |                |        |                                  |
| Tansaction ID NEW Dep tSeld South Department ASP Employee Class 9 Acternit: Facult   Personalize   Find   Class Personalize   Find   Class   Adjustment/ Payout Tale Ean Code Absence: Nours/ Credits   Indiration of the Colspan="4">Nours/ Credits   Indiration of the Colspan="4">Indiration of the Colspan="4">Adjustment/ Payout Tale   Empl ID Name Red # Begin Date End Date Adjustment/ Payout Tale Ean Code Absence: Nours/ Credits Indiration of the Colspan="4">Indiration of the Colspan="4">Indiration of the C                                                                                                    | ge Accrual     | Accrual                                                                              |       |              |    |           |          |      |       |                   |          |          |                    |                |        |                                  |
| Personatice   Find [ ] ] ] Personatice   Find [ ] ] ] Personatice   Find [ ] ] ] ] Personatice   Find [ ] ] ] ] ] [ ] Personatice   Find [ ] ] ] ] ] [ ] Personatice   Find [ ] ] ] ] ] [ ] Personatice   Find [ ] ] ] ] ] [ ] Personatice   Find [ ] ] ] ] ] [ ] Personatice   Find [ ] ] ] ] ] [ ] Personatice   Find [ ] ] ] ] ] [ ] Personatice   Find [ ] ] ] ] ] [ ] Personatice   Find [ ] ] ] ] ] [ ] Personatice   Find [ ] ] ] ] [ ] Personatice   Find [ ] ] ] ] ] [ ] ] Personatice   Find [ ] ] ] ] [ ] Personatice   Find [ ] ] ] ] ] [ ] Personatice   Find [ ] ] ] ] ] ] [ ] Personatice   Find [ ] ] ] ] ] ] [ ] Personatice   Find [ ] ] ] ] ] ] [ ] Personatice   Find [ ] ] ] ] ] ] ] [ ] Personatice   Find [ ] ] ] ] ] ] ] [ ] Personatice   Find [ ] ] ] ] ] ] ] ] ] ] ] ] [ ] Personatice   Find [ ] ] ] ] ] ] ] ] ] ] ] ] ] [ ] Personatice   Find [ ] ] ] ] ] ] ] ] ] ] ] ] ] ] ] ] ] ]                                                                                                    | Transaction IE | ansaction ID NEW Dept Setid SBCMP Department AASP Employee Class 9 Academic: Faculty |       |              |    |           |          |      |       |                   |          |          |                    |                |        |                                  |
| Adjustment/Payout Chart Field Detail Emp ID Name Red # Begin Date End Date Adjustment/<br>Payout Take Ean Code Absence<br>UCAT Catlement Hours/ Credits MALACERA /PDLL Comments   10037352 Perital 0 07/01/2019 jij 07/01/2019 jij 07/01/2019 jij 07/01/2019 jij 07/01/2019 jij 07/01/2019 jij   10037352 Perital 0 ijj ijj 0 0 0 0   10037352 Perital 0 0 0 0 0   10037352 Perital 0 0 0 0   10037352 Perital 0 0 0 0   10037352 VLC VLC VLC VLC VLC   ster: ster: 0 0 0 0   ster: Judy 2019 Image: Stere Stere St                                                                                                    |                | Personalize   Find   🖉   🔣 🛛 First 🚱                                                 |       |              |    |           |          |      |       |                   |          |          |                    |                |        |                                  |
| Emp ID Name Rd # Begin Date End Date Adjustmento   10037352 Perilla 0 07/01/2019 07/01/2019 Take VLC VLC VLC   10037352 Perilla 0 0 0 0 0   10037352 Perilla 0 0 0 0 0   10037352 Perilla 0 0 0 0 0   10037352 Perilla 0 0 0 0 0   10037352 Perilla 0 0 0 0   10037352 Perilla 0 0 0 0   10037352 Perilla 0 0 0 0   10037352 Perilla 0 0 0 0   10037352 Perilla 0 0 0 0   10037352 Perilla 0 0 0   10037352 Perilla 0 0 0   10037352 Perilla 0 0 0   10037352 Perilla 0 0 0   10037352 Perilla 0 0 0   10037352 Perilla 0 0 0   10037352 Perilla 0 0 0   1037352 Perilla 0 0 0   1037352 Perilla 0 0 0   1037352 Perilla 0 0   1037352 Perilla 0 0   1037352 Perilla 0 0   114 <td>Adjustment/Pay</td> <td>out</td> <td>Chart</td> <td>Field Detail</td> <td></td> <td></td> <td></td> <td></td> <td></td> <td></td> <td></td> <td></td> <td></td> <td></td> <td></td> <td></td>                                                                                                    | Adjustment/Pay | out                                                                                  | Chart | Field Detail |    |           |          |      |       |                   |          |          |                    |                |        |                                  |
| 10037352<br>Perilla 0<br>10037352<br>Perilla 0<br>Vuccurent Date €                                                                                                    | Empl ID        | Name                                                                                 | Rcd # | Begin Date   |    | End [     | Date     | É    | ayou  | tment/<br>t/ Take | e Ea     | arn Code | Element            | Hours/ Credits | USAGE? | Comments                         |
| 10037352 	 Peritia 0 	 Pij 	 Pij 	 Calendar<br>ster:<br>sted:<br>ave Submit 	 Calendar 	 x 	 5 	 6<br>7 	 8 	 9 	 10 	 11 	 12 	 13<br>14 	 15 	 16 	 17 	 18 	 19 	 20<br>21 	 22 	 23 	 24 	 25 	 26 	 27<br>28 	 29 	 30 	 31                                                                                                    | 10037352 🔍     | Perlita<br>Kwon                                                                      | 0Q    | 07/01/2019   | 07 | /01/20    | )19      | 3    | Take  | ~                 | VL       | .C C     | UCAT<br>CAT<br>VAC | 24.00          | NQ     | Using time donated by Mark Smith |
| ster:     July     2019       sted:     July     2019       iave     Submit     Submit         General control     Image: Callendar         July     2019         Submit     Image: Callendar         Submit     Image: Callendar         Submit     Image: Callendar         Submit     Image: Callendar         Image: Callendar         Submit         Image: Callendar         Image: Callendar <td>10037352 🔍</td> <td>Perlita<br/>Kwon</td> <td>0 Q</td> <td>3</td> <td>1</td> <td></td> <td></td> <td>31</td> <td></td> <td></td> <td></td> <td>C</td> <td>L</td> <td></td> <td>NQ</td> <td></td>                                                                                                    | 10037352 🔍     | Perlita<br>Kwon                                                                      | 0 Q   | 3            | 1  |           |          | 31   |       |                   |          | C        | L                  |                | NQ     |                                  |
| sted:<br>ave Submit July ↓ 2019 ↓<br>S M T W T F S<br>1 2 3 4 5 6<br>1 2 3 4 5 6<br>1 2 3 4 5 6<br>1 1 2 13<br>14 15 16 17 18 19 20<br>21 22 23 24 25 26 27<br>28 29 30 31<br>▲<br>Current Date ●                                                                                                    | -4             |                                                                                      |       |              | Ca | llend     | ar       |      |       |                   |          | ×        |                    |                |        |                                  |
| Submit       Submit         iave       Submit         iave       Submit         iiii       1         iiiii       1         iiiiiiiiiiiiiiiiiiiiiiiiiiiiiiiiiiii                                                                                                    | ster.          |                                                                                      |       |              | Ju | ily       |          | ~    | 2019  | 1                 | ~        |          |                    |                |        |                                  |
| iave       Submit         1       1       2       3       4       5       6         7       8       9       10       11       12       13         14       15       16       17       18       19       20         21       22       23       24       25       26       27         28       29       30       31                                                                                                    | steu.          |                                                                                      |       |              | 5  | 6 M       | Т        | W    | Т     | F                 | S        |          |                    |                |        |                                  |
| iave       Submit       7       8       9       10       11       12       13       14       19       10       11       12       13       12       12       14       19       20       21       12       23       24       25       26       27       28       29       30       31         Image: Current Date       Image: Current Date                                                                                                    |                |                                                                                      |       |              |    | 1         | 2        | 3    | 4     | 5                 | 6        |          |                    |                |        |                                  |
| 21 22 23 24 25 26 27<br>28 29 30 31                                                                                                    | ave Si         | ıbmit                                                                                |       |              | 1  | 8<br>4 15 | 9        | 10   | 11    | 12                | 13<br>20 |          |                    |                |        |                                  |
| 28 29 30 31<br>(*) Current Date (*)                                                                                                    |                |                                                                                      | _     |              | 2  | 1 22      | 23       | 24   | 25    | 26                | 27       |          |                    |                |        |                                  |
| (€) Current Date (€)                                                                                                    |                |                                                                                      |       |              | 2  | 8 29      | 30       | 31   |       |                   |          |          |                    |                |        |                                  |
|                                                                                                    |                |                                                                                      |       |              |    |           |          |      |       |                   |          |          |                    |                |        |                                  |
|                                                                                                    |                |                                                                                      |       |              |    | (         | <u>ک</u> | urre | nt Da | ite 🕑             |          |          |                    |                |        |                                  |
|                                                                                                    |                |                                                                                      |       | -            |    |           |          |      |       |                   |          |          |                    |                |        |                                  |
|                                                                                                    |                |                                                                                      |       |              |    |           |          |      |       |                   |          |          |                    |                |        |                                  |
|                                                                                                    |                |                                                                                      |       |              |    |           |          |      |       |                   |          |          |                    |                |        |                                  |
|                                                                                                    |                |                                                                                      |       |              |    |           |          |      |       |                   |          |          |                    |                |        |                                  |
|                                                                                                    |                |                                                                                      |       |              |    |           |          |      |       |                   |          |          |                    |                |        |                                  |
|                                                                                                    |                |                                                                                      |       |              |    |           |          |      |       |                   |          |          |                    |                |        |                                  |
|                                                                                                    |                |                                                                                      |       |              |    |           |          |      |       |                   |          |          |                    |                |        |                                  |
|                                                                                                    | <              |                                                                                      |       | _            |    |           |          |      |       |                   |          | _        |                    |                |        | >                                |

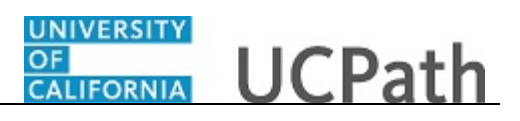

| Step | Action                                                                                            |
|------|---------------------------------------------------------------------------------------------------|
| 29.  | Use current pay period dates for catastrophic leave transactions. Do <u>not</u> use future dates. |
|      | For this example, click <b>2</b> .                                                                |
|      | 2                                                                                                 |
| 30.  | Click the <b>Calendar</b> button for the <b>End Date</b> field.                                   |
|      | 31                                                                                                |

| Favorites -         | Ma                                                                                   | ain Mer | iu ▼ → UC    | Customizations | ▼ → UC Ex                                                                            | tensions 🔻 🗄                                                                       | Manag                         | e Accruals         |                                       |                                                      |  |  |  |
|---------------------|--------------------------------------------------------------------------------------|---------|--------------|----------------|--------------------------------------------------------------------------------------|------------------------------------------------------------------------------------|-------------------------------|--------------------|---------------------------------------|------------------------------------------------------|--|--|--|
| ORACL               | .e.                                                                                  |         | A            | I 💌 Search     |                                                                                      |                                                                                    | >>                            | Home Advanced Sear | Worklist   MultiC<br>rch 🛛 Last Searc | Channel Console Add to Favorites Sign Out ch Results |  |  |  |
| ne Accrual          |                                                                                      |         |              |                |                                                                                      |                                                                                    |                               |                    |                                       | New Window   Help   Personalize Page   📰             |  |  |  |
| Transaction ID      | ansaction ID NEW Dept Setid SBCMP Department AASP Employee Class 9 Academic: Faculty |         |              |                |                                                                                      |                                                                                    |                               |                    |                                       |                                                      |  |  |  |
|                     | Personalize   Find   🗷   🔜 First 🌀                                                   |         |              |                |                                                                                      |                                                                                    |                               |                    |                                       |                                                      |  |  |  |
| Adjustment/Pay      | out                                                                                  | Chart   | Field Detail |                |                                                                                      |                                                                                    |                               |                    |                                       |                                                      |  |  |  |
| Empl ID             | Name                                                                                 | Rcd #   | Begin Date   | End Date       | Adjustment/<br>Payout/ Take                                                          | Earn Code                                                                          | Absence<br>Element            | Hours/ Credits     | FMLA/CFRA /PDLL<br>USAGE?             | Comments                                             |  |  |  |
| 10037352 Q          | Perlita<br>Kwon                                                                      | 0Q      | 07/01/2019 🛐 | 07/01/2019 🕅   | Take 🗸                                                                               | VLC Q                                                                              | UCAT<br>CAT<br>VAC            | 24.00              | NQ                                    | Using time donated by Mark Smith                     |  |  |  |
| 10037352 🔍          | Perlita<br>Kwon                                                                      | 0 Q     | 07/02/2019 🗎 | <b>B</b>       |                                                                                      | Q                                                                                  |                               |                    | NQ                                    |                                                      |  |  |  |
| ster:<br>-sted:<br> | ıbmit                                                                                |         |              |                | Calendar<br>July<br>S M T<br>1 2<br>7 8 9<br>14 15 16<br>21 22 23<br>28 29 30<br>@ C | V 2019<br>V T F<br>3 4 5<br>10 11 12<br>17 18 19<br>24 25 26<br>31<br>Current Date | ▼<br>6<br>13<br>20<br>27<br>► | ×                  |                                       |                                                      |  |  |  |
| <                   |                                                                                      |         |              |                |                                                                                      |                                                                                    |                               |                    |                                       | ,                                                    |  |  |  |

| Step | Action                                                                      |
|------|-----------------------------------------------------------------------------|
| 31.  | Select the appropriate date.                                                |
|      | For this example, click <b>2</b> .                                          |
| 32.  | Click the button to the right of the <b>Adjustment/ Payout/ Take</b> field. |

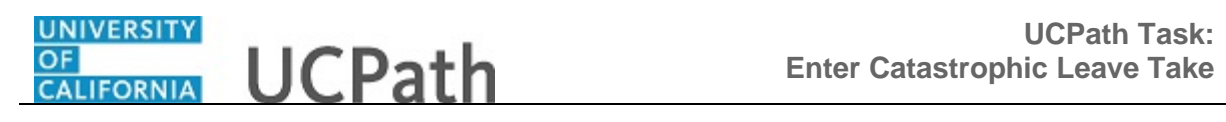

| Favori   | tes 🔻                                                                                 | M               | ain Mer | nu 🔻 > UC    | Customizations | ✓ > UC Ext    | tensions 👻 | Manag              | e Accruais            |                               |                |                                                             |
|----------|---------------------------------------------------------------------------------------|-----------------|---------|--------------|----------------|---------------|------------|--------------------|-----------------------|-------------------------------|----------------|-------------------------------------------------------------|
| OR       |                                                                                       | -e.             |         | A            | I 🔻 Search     |               |            | >>                 | Home<br>Advanced Sear | Worklist   Mu<br>ch 🧕 Last Se | ittiCl<br>arcl | hannel Console   Add to Favorites   Sign Out  <br>h Results |
|          |                                                                                       |                 |         |              |                |               |            |                    |                       |                               |                |                                                             |
|          | New Window   Help   Personalize Page   📰                                              |                 |         |              |                |               |            |                    |                       |                               |                |                                                             |
| ge Accr  | ) Accrual                                                                             |                 |         |              |                |               |            |                    |                       |                               |                |                                                             |
| Transa   | ransaction ID NEW Dept Setid SBCMP Department AASP Employee Class 9 Academic: Faculty |                 |         |              |                |               |            |                    |                       |                               |                |                                                             |
|          |                                                                                       |                 | 01      |              | -              |               |            |                    |                       |                               |                | Personalize   Find   🖾   🛄 First 🕚                          |
| Adjustin | ent/Pay                                                                               | out             | Chart   | Field Detail |                | Adjustment/   |            | Absence            |                       |                               |                |                                                             |
| Empl     | ID                                                                                    | Name            | Rcd #   | Begin Date   | End Date       | Payout/ Take  | Earn Code  | Element            | Hours/ Credits        | USAG                          | E?             | Comments                                                    |
| 1003735  | 52 Q                                                                                  | Perlita<br>Kwon | 0Q      | 07/01/2019   | 07/01/2019 🛐   | Take 🗸        | VLC Q      | UCAT<br>CAT<br>VAC | 24.00                 | Ν                             | ٩              | Using time donated by Mark Smith                            |
| 1003735  | 52 Q                                                                                  | Perlita<br>Kwon | 0Q      | 07/02/2019 🛐 | 07/02/2019 🛐   | Adjustment    | ٩          |                    |                       | Ν                             | Q              |                                                             |
| ster:    |                                                                                       |                 |         |              |                | Hour<br>Other |            |                    |                       |                               |                |                                                             |
| sted:    |                                                                                       |                 |         |              |                | Payout        |            |                    |                       |                               |                |                                                             |
| otour    |                                                                                       |                 |         |              |                | Take          |            |                    |                       |                               |                |                                                             |
|          |                                                                                       |                 |         |              |                |               |            |                    |                       |                               |                |                                                             |
| ave      | S                                                                                     | ubmit           |         |              |                |               |            |                    |                       |                               |                |                                                             |
|          |                                                                                       |                 |         |              |                |               |            |                    |                       |                               |                |                                                             |
|          |                                                                                       |                 |         |              |                |               |            |                    |                       |                               |                |                                                             |
|          |                                                                                       |                 |         |              |                |               |            |                    |                       |                               |                |                                                             |
|          |                                                                                       |                 |         |              |                |               |            |                    |                       |                               |                |                                                             |
|          |                                                                                       |                 |         |              |                |               |            |                    |                       |                               |                |                                                             |
|          |                                                                                       |                 |         |              |                |               |            |                    |                       |                               |                |                                                             |
|          |                                                                                       |                 |         |              |                |               |            |                    |                       |                               |                |                                                             |
|          |                                                                                       |                 |         |              |                |               |            |                    |                       |                               |                |                                                             |
|          |                                                                                       |                 |         |              |                |               |            |                    |                       |                               |                |                                                             |
|          |                                                                                       |                 |         |              |                |               |            |                    |                       |                               |                |                                                             |
|          |                                                                                       |                 |         |              |                |               |            |                    |                       |                               |                |                                                             |
|          |                                                                                       |                 |         |              |                |               |            |                    |                       |                               |                |                                                             |
|          |                                                                                       |                 |         |              |                |               |            |                    |                       |                               |                |                                                             |
| <        |                                                                                       |                 |         |              |                |               |            |                    |                       |                               |                | >                                                           |

| Step | Action                           |
|------|----------------------------------|
| 33.  | Click the <b>Take</b> list item. |
|      | Take                             |

| Favorite  | s 🕶    | Ma              | ain Mer | nu →         | Customizations | → UC Ex     | tensions 🔻 | Manag       | e Accruais         |                                    |                                    |                       |       |
|-----------|--------|-----------------|---------|--------------|----------------|-------------|------------|-------------|--------------------|------------------------------------|------------------------------------|-----------------------|-------|
|           |        | .e <sup>.</sup> |         | A            | I 👻 Search     |             |            | >           | Home Advanced Sear | Worklist   Multi<br>ch 🧕 Last Sear | Channel Console Add<br>rch Results | to Favorites   Sign ( | Dut   |
|           |        |                 |         |              |                |             |            |             |                    |                                    | New Window   Help   Pe             | rsonalize Page   📰    | -     |
| ge Accrua | l      |                 |         |              |                |             |            |             |                    |                                    |                                    |                       |       |
| Transact  | ion ID | NEW             |         | Dept Setid   | SBCMP De       | partment AA | SP         | Employ      | ee Class 9         | Academic: Facul                    | ty                                 | _                     |       |
| diuotmor  | t/Day  | out             | Chart   | Field Dateil | -              |             |            |             |                    |                                    | Personalize                        | Find   🖓   🔤 🛛 Fin    | rst 🕚 |
| Empl II   | D      | Name            | Rcd #   | Begin Date   | End Date       | Adjustment/ | Earn Code  | Absence     | Hours/ Credits     | FMLA/CFRA /PDL                     | L                                  | Comments              |       |
| 10037352  | Q      | Perlita<br>Kwon | 00      | 07/01/2019 🛐 | 07/01/2019 🛐   | Take V      | VLC Q      | UCAT<br>CAT | 24.00              | N C                                | Using time donated by M            | ark Smith             |       |
| 10037352  | Q      | Perlita<br>Kwon | 00      | 07/02/2019   | 07/02/2019 🛐   | Take 🗸      | Q          | VAC         |                    | NG                                 |                                    |                       |       |
| ster:     |        |                 |         |              |                |             |            |             |                    |                                    |                                    |                       |       |
| sted:     |        |                 |         |              |                |             |            |             |                    |                                    |                                    |                       |       |
|           |        |                 |         |              |                |             |            |             |                    |                                    |                                    |                       |       |
| ave       | SL     | ıbmit           |         |              |                |             |            |             |                    |                                    |                                    |                       |       |
|           |        |                 |         |              |                |             |            |             |                    |                                    |                                    |                       |       |
|           |        |                 |         |              |                |             |            |             |                    |                                    |                                    |                       |       |
|           |        |                 |         |              |                |             |            |             |                    |                                    |                                    |                       |       |
|           |        |                 |         |              |                |             |            |             |                    |                                    |                                    |                       |       |
|           |        |                 |         |              |                |             |            |             |                    |                                    |                                    |                       |       |
|           |        |                 |         |              |                |             |            |             |                    |                                    |                                    |                       |       |
|           |        |                 |         |              |                |             |            |             |                    |                                    |                                    |                       |       |
|           |        |                 |         |              |                |             |            |             |                    |                                    |                                    |                       |       |
|           |        |                 |         |              |                |             |            |             |                    |                                    |                                    |                       |       |
|           |        |                 |         |              |                |             |            |             |                    |                                    |                                    |                       |       |
| <         |        |                 |         |              |                |             |            |             |                    |                                    |                                    |                       | >     |

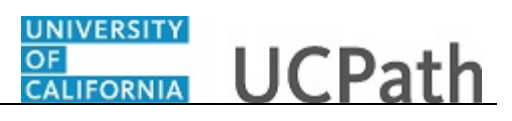

| Step | Action                              |
|------|-------------------------------------|
| 34.  | Click the Look Up Earn Code button. |
|      | Q                                   |

| main menu + / UC Custoli                | zations  VC Extensions  VAnage Accruals |                                        |
|-----------------------------------------|-----------------------------------------|----------------------------------------|
|                                         | Look Up Earn Code                       | Add to Favorites   Sign Out            |
|                                         | ea H                                    | telp esuits                            |
|                                         | Entrainan Codo beging with a d          |                                        |
|                                         | Earnings code begins with V             | v Window   Help   Personalize Page   📰 |
| Accrual                                 |                                         |                                        |
|                                         | Look Up Clear Cancel Basic Lookup       |                                        |
| ansaction ID NEW Department 8075        | <sup>10</sup> Search Results            |                                        |
|                                         | View 100 First (1-23 of 23 (1) Last     | Personalize   Find   💷   🔜 🛛 First 🔅   |
| ustment/Payout Chart Field Detail       | Earnings Code Description               |                                        |
| Empl ID Name Rod # Regin Data End       | ADM Administrative Leave -Salaried      | Commente                               |
| Emprilo Name Kouw Deginibate End        | CTO Compensatory Time-Used Sal          | Comments                               |
| Perlita 0.0 07/01/2010 151 07/01/2      | HCU Holiday-Comp-Time Used - Sal        | ng time denoted by Mark Smith          |
| Kwon 6Q 0//01/2019 3 0//01/20           | HLF Hol-Float-Comp-Time Used Sal        |                                        |
| Porlita                                 | LNF Leave-No Pay-FMLA Salaried          |                                        |
| 137352 Q Kwon 0 Q 07/02/2019 3 07/02/20 | 19 LNP Leave-No Pay Salaried            |                                        |
|                                         | MCL Med Center ESL                      |                                        |
| r:                                      | MCS Med Resident-Sick                   |                                        |
| d.                                      | MCV Med Resident-Vacation               |                                        |
| u.                                      | MEL Med Resident-Educational Leave      |                                        |
|                                         | MIL Military Pay-Salaried               |                                        |
|                                         | MML Med Resident Maternity Leave        |                                        |
| Submit                                  | MNL Med Reside-New Paternity Leave      |                                        |
|                                         | MPL Med Resident-New Parent Leave       |                                        |
|                                         | PRO Professional Retirement Option      |                                        |
|                                         | PRS LD-Usage-PTO rcvd as sick Ex.       |                                        |
|                                         | PTD PostDoc Per Time Off                |                                        |
|                                         | PTO Paid Time-Off Salaried              |                                        |
|                                         | SKL Sick Leave Paid - Salaried          |                                        |
|                                         | SKP Post Doc Sick Leave                 |                                        |
|                                         | UBL Union Business Leave Salaried       |                                        |
|                                         | VAC Vacation Leave-Used Salaried        |                                        |
|                                         | VLC Catastrophic Leave Taken Sal        |                                        |
|                                         |                                         |                                        |
|                                         |                                         |                                        |
|                                         |                                         |                                        |
|                                         |                                         |                                        |
|                                         |                                         |                                        |
|                                         |                                         |                                        |
|                                         |                                         |                                        |
| c                                       |                                         |                                        |

| Step | Action                                                                                                    |
|------|----------------------------------------------------------------------------------------------------|
| 35.  | Select the appropriate earnings code.<br>For this example, click the <b>Catastrophic Leave Taken Sal</b> link.<br><u>Catastrophic Leave Taken Sal</u> |
| 36.  | Click in the Hours/ Credits field.                                                                                                    |
| 37.  | Enter the desired information into the <b>Hours</b> / <b>Credits</b> field. For this example, enter <b>24.00</b> .                                    |
| 38.  | Comments are required. Click in the <b>Comments</b> field.                                                                                            |
| 39.  | Enter the desired information into the <b>Comments</b> field. For this example, enter <b>Using time donated by Sherri Jones</b> .                     |

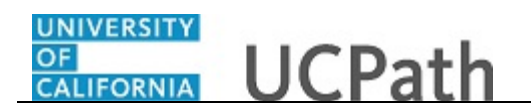

|               |                 |       |              |            |                             |           | Advant             | Let GearCh Q   | Last Gearci Resul         | 6                                   |
|---------------|-----------------|-------|--------------|------------|-----------------------------|-----------|--------------------|----------------|---------------------------|-------------------------------------|
| age Accrual   |                 |       |              |            |                             |           |                    |                |                           | New Window   Help   Personalize Pag |
| Transaction   |                 |       | Dopt Satid   | CRCMR Dat  | nortmont AAI                |           | Employe            | Class 0        | Andomic: Enouth           |                                     |
| Transacuoni   | DINEW           |       | Dept Seud    | SPOWL Del  |                             | 51        | Employe            | ic cluss g     | Academic. Faculty         | Personalize   Find   💷              |
| Adjustment/Pa | ayout           | Chart | Field Detail |            |                             |           |                    |                |                           |                                     |
| Empl ID       | Name            | Rcd # | Begin Date   | End Date   | Adjustment/<br>Payout/ Take | Earn Code | Absence<br>Element | Hours/ Credits | FMLA/CFRA /PDLL<br>USAGE? | Comments                            |
| 10037352      | Perlita<br>Kwon | 0Q    | 07/01/2019   | 07/01/2019 | Take 🗸                      | VLC Q     | UCAT<br>CAT<br>VAC | 24.00          | NQ                        | Using time donated by Mark Smith    |
| 10037352      | Perlita<br>Kwon | 0 Q   | 07/02/2019 🛐 | 07/02/2019 | Take 🗸                      | VLC       | UCAT<br>CAT<br>VAC | 24.00          | NQ                        | Using time donated by Sherri Jones  |
| ster:         |                 |       |              |            |                             |           |                    |                |                           |                                     |
| ested:        |                 |       |              |            |                             |           |                    |                |                           |                                     |
|               |                 |       |              |            |                             |           |                    |                |                           |                                     |
| ave           | Submit          |       |              |            |                             |           |                    |                |                           |                                     |
|               |                 |       |              |            |                             |           |                    |                |                           |                                     |
|               |                 |       |              |            |                             |           |                    |                |                           |                                     |
|               |                 |       |              |            |                             |           |                    |                |                           |                                     |
|               |                 |       |              |            |                             |           |                    |                |                           |                                     |
|               |                 |       |              |            |                             |           |                    |                |                           |                                     |
|               |                 |       |              |            |                             |           |                    |                |                           |                                     |
|               |                 |       |              |            |                             |           |                    |                |                           |                                     |

| Step | Action                                                                                                    |
|------|----------------------------------------------------------------------------------------------------|
| 40.  | You can <b>Save</b> your entries and <b>Submit</b> for approval at a later time.<br>For this example, click the <b>Save</b> button.                                                                                                    |
| 41.  | Click the <b>Submit</b> button to route the entries for Location approval using Approval Workflow Engine (AWE). Note that the UCPath Center is <u>not</u> involved in the <b>Manage Accruals</b> process or approvals.<br>Click the <b>Submit</b> button. |
| 42.  | You have entered enter catastrophic leave takes for an employee. <b>End of Procedure.</b>                                                                                                    |